# Installationsvejled-

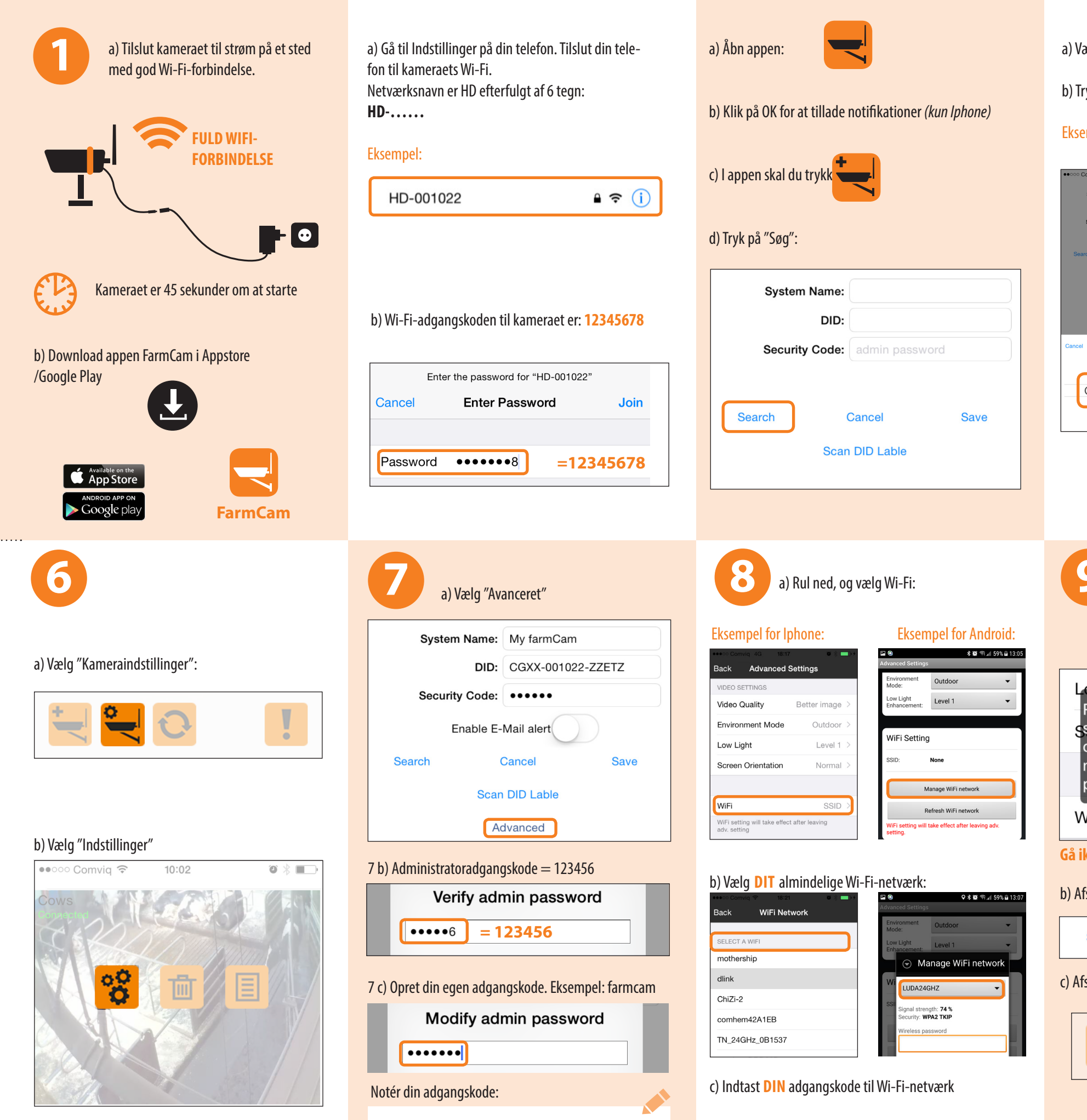

3

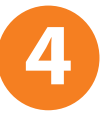

## a) Vælg det fundne kamera

| ooo Comviq 奈   | 09:59       | ∞ * ■⊃ |                | \$ <b>4</b> |
|----------------|-------------|--------|----------------|-------------|
| System Name:   |             |        | System Name:   |             |
| DID:           |             |        | DID:           |             |
| Security Code: |             |        | Security Code: | numbers/e   |
| Search         | Cancel      | Save   | Search         | Cancel      |
| Sca            | n DID Lable |        | 🕤 Sea          | arch in LAN |
|                |             |        | CGXX-001       | 022-ZZETZ   |
|                |             |        | Search         | again       |
| ancel Se       | arch again  | Join   |                |             |
|                |             |        |                |             |
| CGXX-00        | 01022-ZZE   | TZ     |                |             |
|                |             |        |                |             |
|                |             |        |                |             |

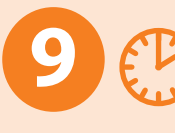

dit netværk.

| Low Light Low<br>Please unplug Ethernet cable,<br>system will report for Wifi No<br>connection after unplug. Syste<br>not switch to Wifi if Ethernet ca<br>plugged on.(87) | orn<br>m<br>abl |
|----------------------------------------------------------------------------------------------------|-----------------|
| WiFi                                                                                                    | SS              |

b) Afslut Indstillinger ved at trykke på "Gem"

| Search | Cancel | S |
|--------|--------|---|
|        |        |   |

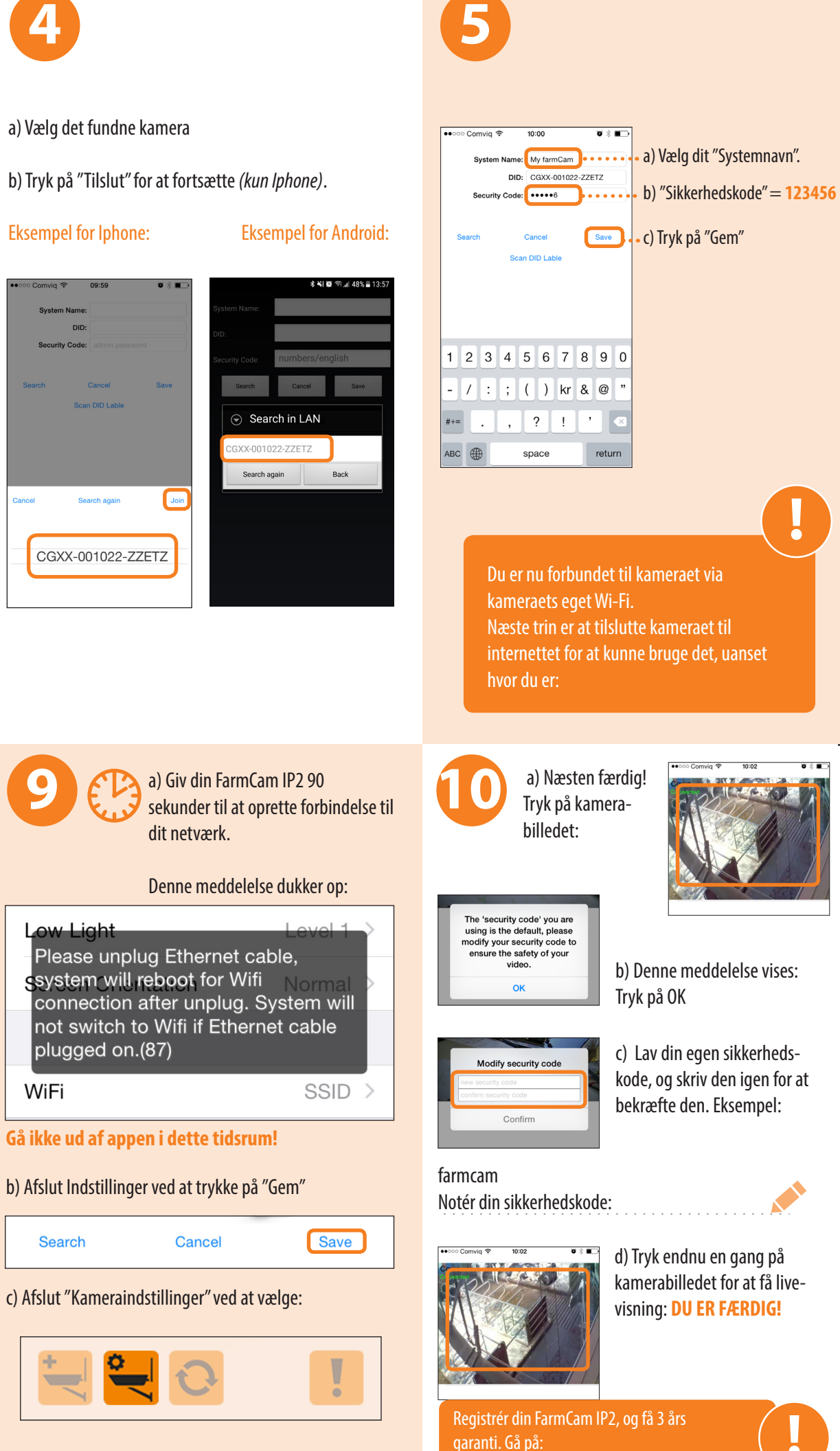

www.luda.farm/warranty-register

# TILBEHØR

For at maksimere rækkevidden er det vigtigt at sørge for størst mulig grad af frit udsyn mellem kameraet og routeren. Ved længere afstande er der antennekabler og antenner (sælges som tilbehør), som kan

monteres udvendigt på væggen for at opnå maksimal

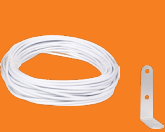

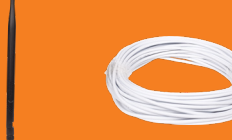

m kabel med 5 dBi ante varenr 5040

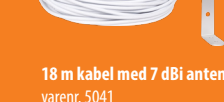

Rekvirér din antenne til udvidelse af rækkevidde på www. luda.farm

## WIFI-FORSTÆRKER

Mange kunder forespørger på forskellige måder at udvide rækkevidden til deres Wi-Fi-netværk på. Vi anbefaler TP-LINK WA850RE, som vi betragter som en plug-n-play-wifi-forstær-

ker, der er nem at anvende, og som forefindes i de fleste af de butikker, der sælger elektronik. Bemærk, at dette er et tredjeparts produkt, der ikke sælges af Luda.Farm

## **FEJLFINDING**

0

## 1. Er den røde LED-lampe på kameraet tændt? Ja Nei Kontrollér kameraets strømkabel og stik 2. Er den grønne LED-lampe på kameraet tændt?

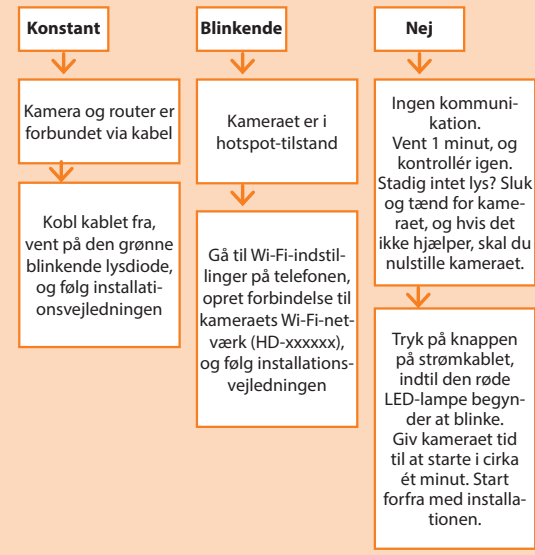

- 3. Kontrollér, at routeren har internetforbindelse.
- 4. Kontrollér, at din telefon har internetforbindelse.

#### 5. Kameraet virker ikke trådløst

Tilslut kablet igen, og sørg for, at SSID og adgangskode er korrekte. Bemærk, at der ikke kommer nogen bekræftelse

# INKLUDERET I BOKSEN

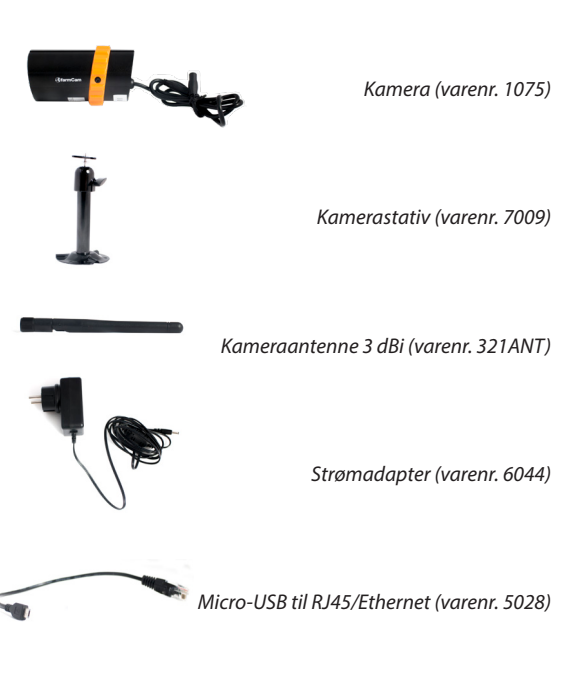

Hun-til-hunstik RJ45 (varenr. 5029)

Installationssæt til kamerastativet

## **TEKNISK SPECIFIKATION**

### Systemtype: 2,4 GHz trådløs sender

| Camera, varenr. 1075       |                                              |
|----------------------------|----------------------------------------------|
| Priftsfrekvens:            | 2400-2483,5 MHz                              |
| )riftstemperatur:          | −20 °C - +50 °C                              |
| ntenne:                    | 3 dBi dipol                                  |
| P-klassificering:          | IP66                                         |
| Ainimumsbelysning:         | 1-8 lux                                      |
| lattesynsrækkevidde:       | 8-10 meter                                   |
| ynsvinkel:                 | 85 ° vandret, 45 ° lodret                    |
| Billedopløsning:           | 1920 x 1080p                                 |
| Billedhastighed for optage | else: Op til 30 bps                          |
| okal lagring:              | micro SD-kort, maks. 128 GB (medfølger ikke) |
| trømforsyningsadapter:     | 100-240 V                                    |
| trøm til kamera:           | O 5 V jævnstrøm 1,5 A                        |

### Netværk og understøttede enheder:

| iOS: iPhor             | ne 4S/iPad Mini/iPad 2 med iOS 7.0 eller derove |
|------------------------|-------------------------------------------------|
| Android:               | Android 4.4X eller derove                       |
| Hardwareprocessor:     | 1,5 GHz dual core eller derove                  |
| Indbygget hukommelse i | hardware: 1 GB eller derove                     |
| Skærm:                 | 960 x 540 pixels eller derove                   |
| Samtidige seere:       | 3 samtidige sessione                            |
| Trådløs specifikation: | IEEE 802.11 b/g/r                               |
| Sikkerhed:             | WPA/WPA2/WPA2-PSK (TKIP, 128 bit AES            |

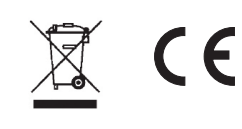

## OFTE STILLEDE SPØRGSMÅL

### 1. Kan nogen se mit kamera?

Nej, de skulle være logget på dit netværk eller have dit kameras DID og adgangskode.

#### 2. Hvorfor er der symboler af et tandhjul, en papirkurv og en liste over mit billede?

Du er inde i indstillingsmenuen. Klik på indstillingsknappen (nummer to fra venstre i bunden) for at slå indstillingsmenuen til og fra.

#### 3. Billedet er frosset, når jeg er i hovedvinduet.

Ja, billedet bliver kun opdateret, når du vælger kameraet. Klik på billedet, og du vil få live-video.

4. Kan jeg tilslutte flere kameraer til min telefon? Ja, bare tilføj et andet kamera ved at trykke på knappen længst til venstre, i hovedvinduet.

### 5. Er signalet fra kameraet krypteret?

Ja.

### 6. Fr kameraet vandtæt?

Ja, det er IP66-klassificeret, hvilket betyder, at det er godt beskyttet og kan placeres udenfor og endda vaskes af med en slange.

7. Kan jeg høre lyd fra kameraet?

Ja, bare tryk på høittalersymbolet (nummer to fra venstre), i live-video-tilstand.

8. Kan jeg gemme billeder fra kameraet på min telefon? Ja, bare tryk på kamerabilledsymbolet (længst til venstre) i live-video-tilstand.

9. Kan jeg optage en video fra kameraet på min telefon? Nej, men du kan optage en video til kameraets SD-kort, forudsat at du har det installeret. Tryk på den røde optageknap (nummer tre fra venstre) i live-video-tilstand.

### 10. Yderligere spørgsmål?

Du er altid velkommen til at besøge vores website www.luda. farm eller kontakte din lokale forhandler.

## **MYLUDA FARM** COMPATIBLE

| Z <u>T</u> I  | Få en notifikation, hvis kamerae  |
|---------------|-----------------------------------|
|               | Se flere kameraer ″live″ på samm  |
|               | Aktivér/deaktivér registrering af |
| ) <u>,</u> )) | Slå strømmen til/fra, når dit kam |

era registrerer bevægelse (fiernbetjent afbryderkontakt (GSM), sælges som tilbehør)

## Kom i gang med My.Luda.Farm:

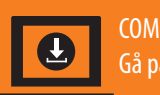

COMPLITER

- 1. Opret en gratis konto, og følg instruktionerne for at oprette "din gård"
- 2. Klik på +
- 3. Vælg Tilføj 🗖 , og indtast dine kameraoplysninger
- 4. Klik på dit kamera, og vent ca. 10 sekunder på, at videoen starter.

*på http://www.netmeter.eu*)

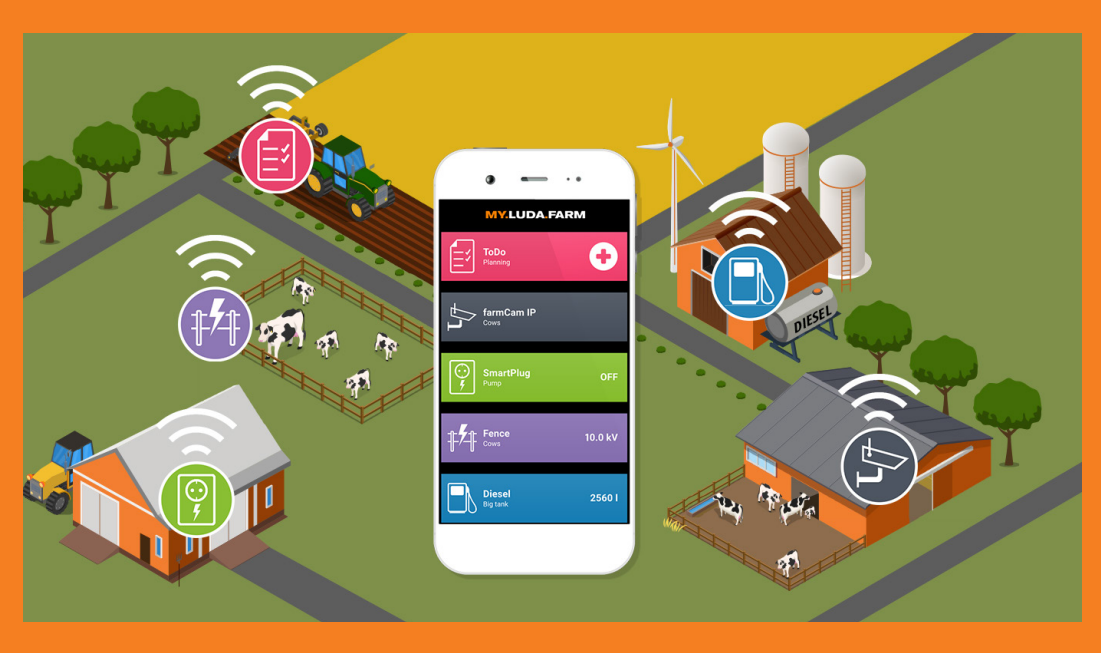

- Se optagelser fra kameraet på din FarmCa
- Overvåg dine dieseltanke med Luda.Diesel-sensoren, og stop tyveri og uautoriseret brug
- Slå dit elektriske udstyr til/fra med Luda. SmartPlug, og modtag advarsler baseret strøm eller temperatur

Gå på www.my.luda.farm, og opret en konto.

minutter, og prøv at tilslutte igen. 7. Jeg har glemt adgangskoden til mit kamera Nulstil kameraet ved at trykke på knappen på kablet og

Træk stikket ud af stikkontakten, og sæt det i igen, vent 2

6. Kameraet forbinder ikke

holde den nede i 5-10 sekunder. Bemærk, at kameraet igen skal forbindes til Wi-Fi-netværket.

Kameraet er frakoblet 8. Tilslut det igen, og vent på, kameraet kommer online

- Mit Wi-Fi-netværk er dårligt 9. Gå på https://luda.farm/support/how-to-install-my-wireless-camera/ for mere dybdegående råd om opnåelse af det bedste Wi-Fi-signal.
- 10. Hvordan tester jeg ydeevnen af mit wi-fi med min smart phone? Android: Wifi-analysator

Appstore: Speedsmart Speed Test WiFi & Mobile Network Test

- 11. Jeg kan ikke anvende kameraet trådløst Anvend det medfølgende kabel og hun-til-hun-stik. Forbind via dit eget internetkabel, der er tilsluttet til din router
- 12. Billedet er sort/hvidt Anvend mere lys i kameraområdet, idet kameraets IR-lys aktiveres i mørke omgivelser, hvilket gør billedet sort og hvidt
- 13. Yderligere spørgsmål? Du er altid velkommen til at besøge vores website www. luda.farm eller kontakte din lokale forhandler.

Komplet installationsvejledning? http://support.luda.farm

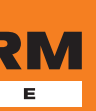

mister strøm eller internetforbindelse

e tid

pevægelse, når det passer dig

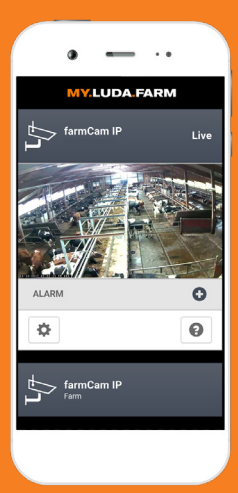

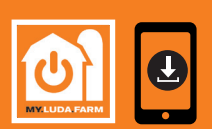

1ARTPHONE: på Appstore/Google Play og download appen "My.Luda.Farm"

For optimal seeroplevelse skal du sørge for, at dit kameranetværk har en overførselshastighed på mindst 1,5 Mbit/sek. (gratis test

| n IP2 | Overvåg dine hegn, og modtag alarmer ved fejl,<br>eller når græsset trænger til at blive slået med<br>Luda.Fence             |
|-------|----------------------------------------------------------------------------------------------------|
| lå    | Overvåg dit dieselforbrug, strømforbrug,<br>klimaforhold og spænding i hegn med simple<br>grafer og via månedlige rapporter. |